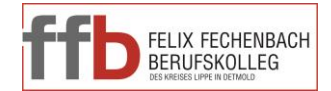

## Anmeldung zur Einsicht Ihres Vertretungsplans bzw. tagesaktuellen Stundenplans

Zur **Erstanmeldung** laden Sie <u>www.webuntis.com</u> im Internetbrowser und geben Sie F.-Fechenbach-BK, Detmold als Schule ein:

## F.-Fechenbach

F.-Fechenbach-BK 32756 Detmold, Saganerstraße 4

F.-Fechenbach-BK

32756 Detmold, Saganerstraße 4

Schüler\*innen, die bereits im letzten Schuljahr am FFB waren, benutzen ausschließlich die Benutzerdaten (FFBxxxxxxxx) aus dem letzten Schuljahr. Sollten Sie Ihr Passwort vergessen haben, so fordern Sie in der WebUntis- Browseranwendung ein neues an.

**Für neue Schüler\*innen**: Melden Sie sich mit Ihren Benutzerdaten, die Sie durch Ihre Klassenlehrkraft erhalten haben, an.

Nach erfolgreicher Erstanmeldung werden Sie aufgefordert, ein neues sicheres Passwort einzugeben und zu bestätigen:

Die Passwortregeln (siehe rechts in rot im Screenshot) sind zu beachten. Das Passwort ist zu wiederholen und zu speichern.

| Passwort ändern                                                                                                    |  |
|----------------------------------------------------------------------------------------------------|--|
| Die Einstellungen für Ihre Benutzergruppe verlangen ein Passwort.<br>Bitte geben Sie ein Passwort ein.                                                                                                    |  |
|                                                                                                    |  |
| Das Passwort muss mindestens 8 Zeichen lang sein.<br>Passwort muss Ziffern enthalten.<br>Passwort muss Sonderzeichen enthalten.<br>Passwort muss Großbuchstaben enthalten.<br>Passwort muss Kleinbuchstaben enthalten. |  |
| Passwort wiederholen                                                                                                    |  |
| Speichern                                                                                                    |  |

Damit Sie **bei Bedarf ein neues Passwort anfordern** können, ist es zwingend erforderlich, dass Sie Ihrem Profil Ihre E-Mailadresse hinzufügen (Symbol im Fenster unten links über Abmelden). Klicken Sie auf Profil, geben Sie Ihre E-Mailadresse ein und **speichern** Sie diese.

Nach erfolgreicher Anmeldung können Sie Ihren tagesaktuellen Stundenplan sowie Stundeninhalte etc. einsehen.

Ihre Abwesenheit melden Sie zukünftig über WebUntis. Diese Abmeldung ersetzt den Anruf im Schulbüro. Ihr Fehlen kann weiterhin nur über die Klassenlehrkraft entschuldigt werden. Nutzen Sie dazu bitte das Entschuldigungsformular im Downloadbereich der Homepage der Schule.

Sie können Ihren tagesaktuellen Plan auch via App auf dem Smartphone einsehen. Dazu laden Sie die App "UntisMobile" auf Ihr Smartphone und legen mittels Ihrer Anmeldedaten ein Profil an.

Bei Fragen oder Problemen wenden Sie sich an Ihre Klassenlehrkraft.

Ihre Schulleitung